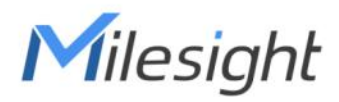

# LoRaWAN<sup>®</sup> Solenoid Valve Controller

# UC51x Series

User Guide

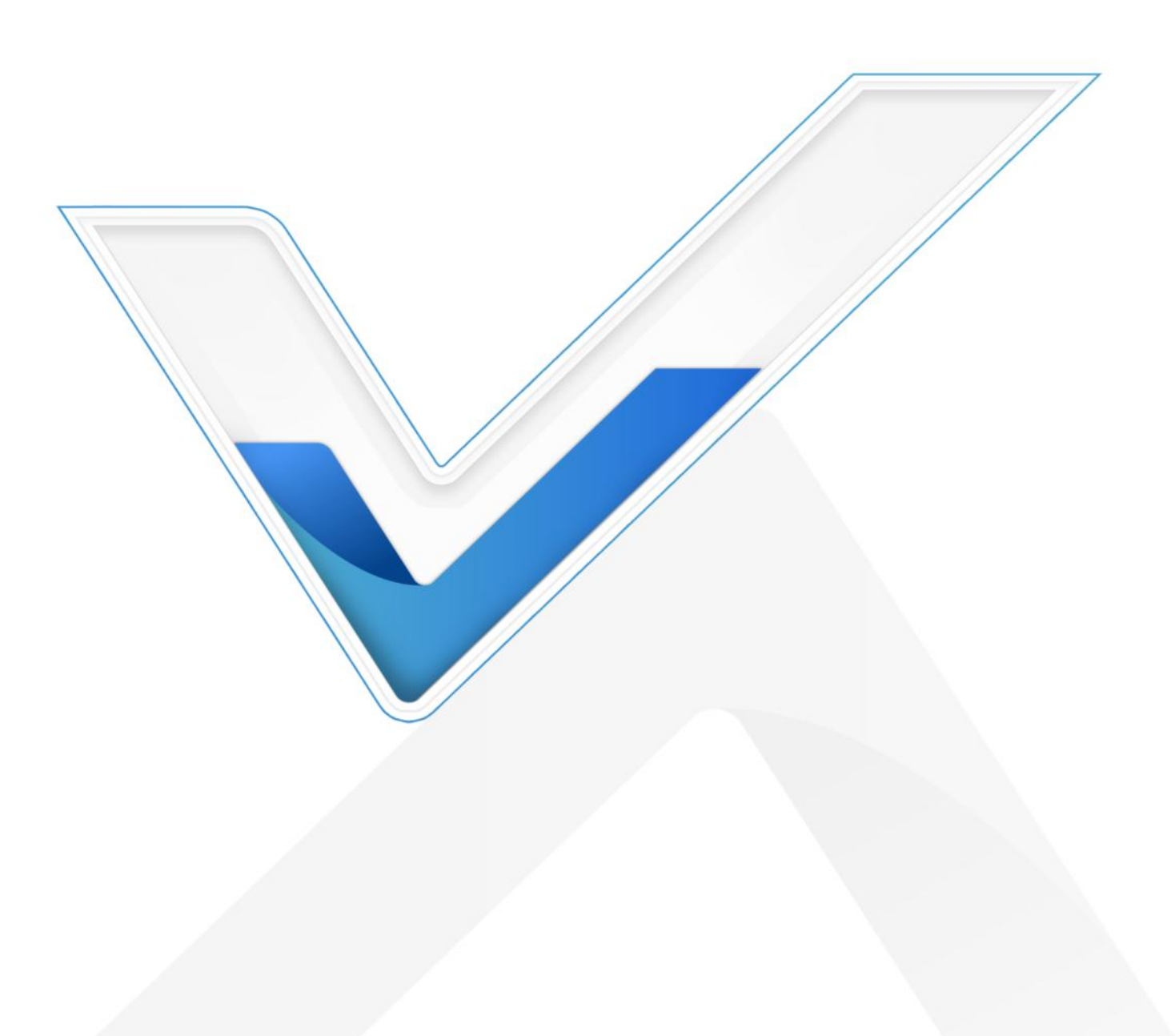

#### **Safety Precautions**

Milesight

Milesight will not shoulder responsibility for any loss or damage resulting from not following the instructions of this operating guide.

- The device must not be remodeled in any way.
- Do not place the device close to objects with naked flames.
- Do not place the device where the temperature is below/above the operating range.
- Make sure electronic components do not drop out of the enclosure while opening.
- When installing the battery, please install it accurately, and do not install the reverse or wrong model.
- The device must never be subjected to shocks or impacts.

#### **Declaration of Conformity**

UC51x series is in conformity with the essential requirements and other relevant provisions of the CE, FCC, and RoHS.

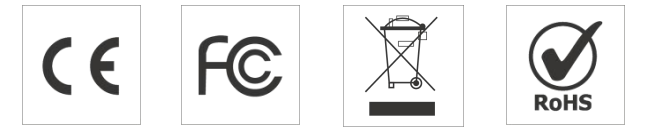

#### FCC Statement:

Any Changes or modifications not expressly approved by the party responsible for compliance could void the user's authority to operate the equipment.

This device complies with part 15 of the FCC Rules. Operation is subject to the following two conditions:

(1) This device may not cause harmful interference, and

(2) This device must accept any interference received, including interference that may cause undesired operation.

Note: This equipment has been tested and found to comply with the limits for a Class B digital device, pursuant to part 15 of the FCC Rules. These limits are designed to provide reasonable protection against harmful interference in a residential installation. This equipment generates, uses and can radiate radio frequency energy and, if not installed and used in accordance with the instructions, may cause harmful interference to radio communications. However, there is no guarantee that interference will not occur in a particular installation. If this equipment does cause harmful interference to radio or television reception, which can be determined by turning the equipment off and on, the user is encouraged to try to correct the interference by one or more of the following measures:

-Reorient or relocate the receiving antenna.

-Increase the separation between the equipment and receiver.

-Connect the equipment into an outlet on a circuit different from that to which the receiver is connected.

-Consult the dealer or an experienced radio/TV technician for help.

FCC Radiation Exposure Statement:

This equipment complies with FCC radiation exposure limits set forth for an uncontrolled environment. This equipment should be installed and operated with minimum distance 20cm between the radiator& your body. This transmitter must not be co-located or operating in conjunction with any other antenna or transmitter.

#### Copyright©2011-2023 Milesight. All rights reserved.

All information in this guide is protected by copyright law. Whereby, no organization or individual shall copy or reproduce the whole or part of this user guide by any means without written authorization from Xiamen Milesight IoT Co., Ltd.

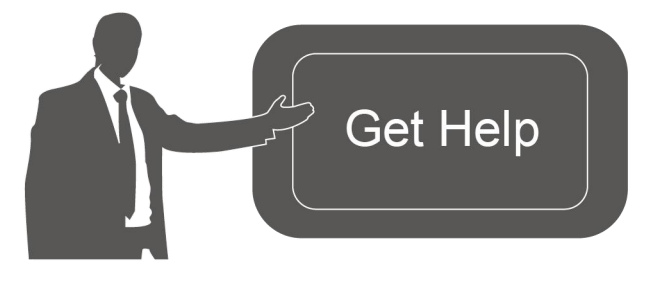

For assistance, please contact Milesight technical support: Email: <u>iot.support@milesight.com</u> Support Portal: <u>support.milesight-iot.com</u> Tel: 86-592-5085280 Fax: 86-592-5023065 Address: Building C09, Software Park III, Xiamen 361024, China

## **Revision History**

| Date           | Doc Version | Description                                  |
|----------------|-------------|----------------------------------------------|
| Feb. 20, 2021  | V 1.0       | Initial version                              |
| Nov.26, 2021   | V 1.1       | Description Update                           |
| March 10, 2021 | V 2.0       | Update based on hardware 2.x                 |
| June 15, 2022  | V 2.1       | 1. Add internal interface description;       |
|                |             | 2. UC511 supports Class C to B mode;         |
|                |             | 3. GPIO supports selecting DI or pulse mode; |
|                |             | 4. Update re-join mode and confirmed mode    |
|                |             | description.                                 |
| Nov. 21, 2022  | V 2.2       | Add prevent jitter delay time when GPIO      |
|                |             | works as DI mode                             |
| March 23, 2023 | V 3.0       | Update based on hardware 3.x                 |

## Contents

| 1. Product Introduction           | 5 |
|-----------------------------------|---|
| 1.1 Overview                      | 5 |
| 1.2 Features                      | 5 |
| 2. Hardware Introduction          | 5 |
| 2.1 Packing List                  | 5 |
| 2.2 Hardware Overview             | 6 |
| 2.3 Internal Interfaces           | 7 |
| 2.4 Dimensions (mm)               | 8 |
| 3. Installation                   | 8 |
| 3.1 Antenna Installation          | 8 |
| 3.2 Device Installation           | 9 |
| 4. Operation Guide                | 0 |
| 4.1 Log in the ToolBox10          | 0 |
| 4.1.1 NFC Configuration10         | 0 |
| 4.1.2 USB Configuration1          | 1 |
| 4.2 Solenoid Valve Control12      | 2 |
| 4.3 LoRaWAN Settings              | 3 |
| 4.3.1 Basic Settings              | 3 |
| 4.3.2 Frequency Settings14        | 4 |
| 4.3.3 Multicast Settings1         | 5 |
| 4.4 Solenoid Settings1            | 7 |
| 4.5 Schedule Settings             | 9 |
| 4.6 Data Storage2                 | 1 |
| 4.7 Data Retransmission22         | 2 |
| 4.8 Maintenance                   | 3 |
| 4.8.1 Upgrade23                   | 3 |
| 4.8.2 Backup                      | 4 |
| 4.8.3 Reset to Factory Default20  | 6 |
| 5. Milesight IoT Cloud Management | 7 |
| 5.1 Add UC51x to Cloud27          | 7 |
| 5.2 Solenoid Valve Control        | 9 |
| 6. Device Payload                 | 1 |

## **1. Product Introduction**

## 1.1 Overview

UC51x series LoRaWAN<sup>®</sup> wireless solenoid valve controller is a device used to remotely control DC latching solenoids of the valve. It contains 2 solenoid interfaces and 2 GPIO interfaces, which can be easily controlled locally or remotely.

Besides ultra-low-power LoRaWAN<sup>®</sup> technology, UC51x series also provides both solar and built-in battery power supply for uninterrupted operation. For outdoor applications, it equips with IP67-rated enclosure and M12 connectors to protect from water and dust under harsh environments.

## 1.2 Features

- Compatible with standard DC latching solenoids
- OPEN/CLOSE control by mobile App locally or commands remotely
- Two GPIO interfaces for flow monitoring or valve status monitoring
- Transmission distance up to 15 km with line of sight
- Waterproof design including IP67 case and M12 connectors
- Solar powered and built-in chargeable batteries
- Quick wireless configuration via NFC
- Time and flow control via Milesight IoT Cloud

# Hardware Introduction Packing List

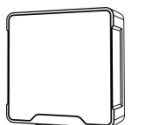

¥ 2×5

1 × UC51x Device

2 × Data Cables (1.5m)

ബ്ര

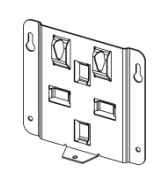

1 × Mounting Bracket

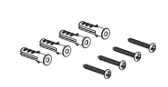

4 × Wall Mounting Kits

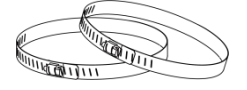

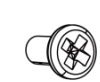

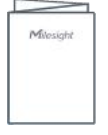

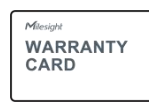

2 × Hose Clamps

1 × Fixing Screw

1 × Quick Guide

1 × Warranty Card

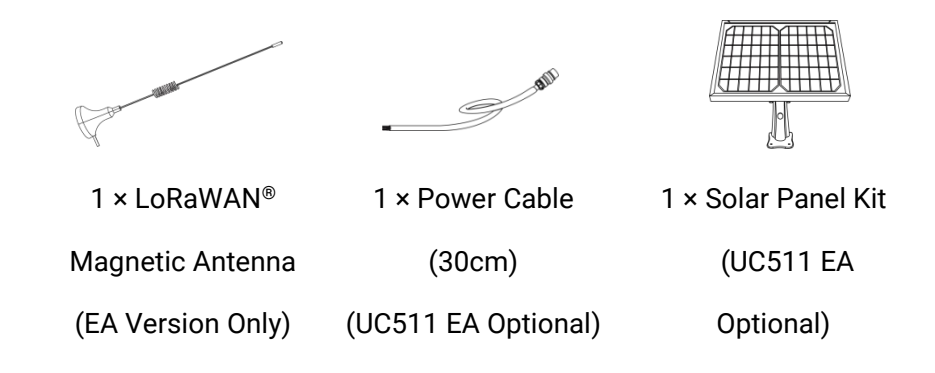

If any of the above items is missing or damaged, please contact your sales Representative.

## 2.2 Hardware Overview

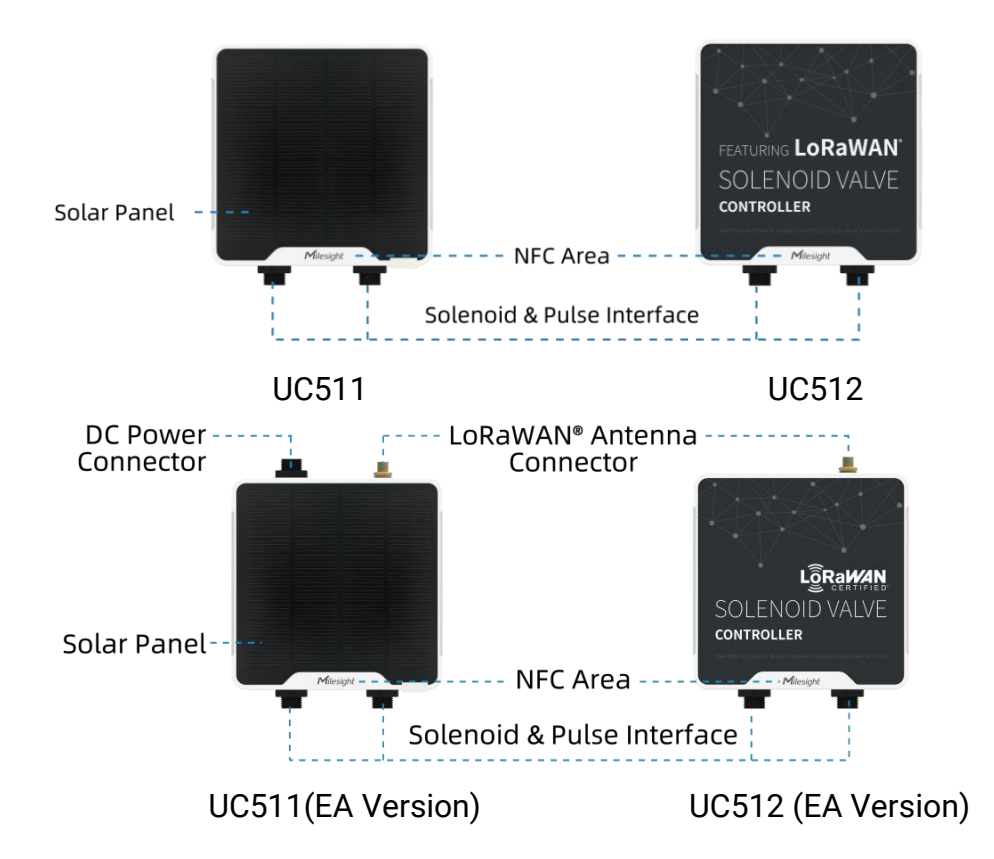

#### Data Interface 1&2:

| Pin | Description                |
|-----|----------------------------|
| 1   | DC+/OUT1 of Solenoid Valve |
| 2   | DC-/OUT2 of Solenoid Valve |
| 3   | GND                        |
| 4   | INSERT BOOT <sup>1</sup>   |
|     | ·                          |

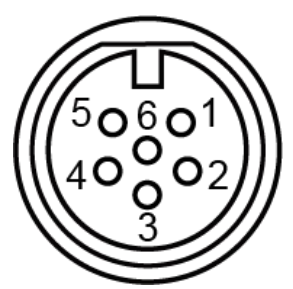

<sup>1</sup> PIN3 and PIN4 do not need to connect, see "Solenoid Valve Switch" option in section 3.4.

| 5 | GND            |
|---|----------------|
| 6 | GPIO Interface |

## Power Interface (UC511-EA):

| Pin | Description |
|-----|-------------|
| 1   | VCC(5-24V)  |
| 2   | GND         |

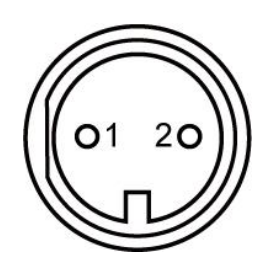

## 2.3 Internal Interfaces

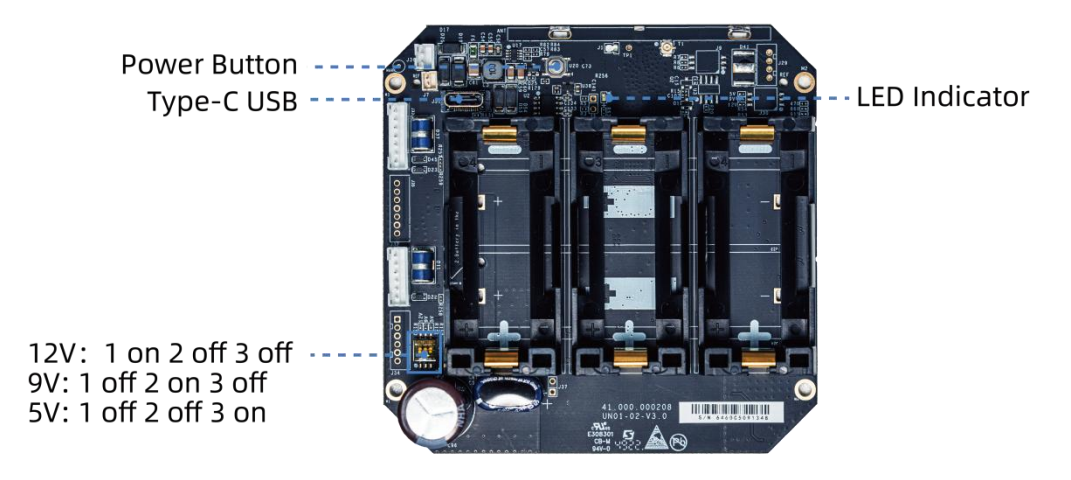

#### **DIP Switch:**

| Interface             | DIP Switch            |
|-----------------------|-----------------------|
| Solenoid<br>Interface | 12V: 1 on 2 off 3 off |
|                       | 9V: 1 off 2 on 3 off  |
|                       | 5V: 1 off 2 off 3 on  |

#### Note:

- 1) The DIP switch is set to 12VDC by default.
- 2) The DIP switch does not support setting two solenoid interfaces as different voltage types.

#### Power Button:

| Function      | Action                                       | LED Indication            |
|---------------|----------------------------------------------|---------------------------|
| Turn On       | Press and hold the button for more than 3s.  | Off → On                  |
| Turn Off      | Press and hold the button for more than 3s.  | On → Off                  |
| Reset         | Press and hold the button for more than 10s. | Blinks.                   |
| Check         | Quickly press the power button.              | Light On: Device is on.   |
| On/Off Status |                                              | Light Off: Device is off. |

## 2.4 Dimensions (mm)

Milesight

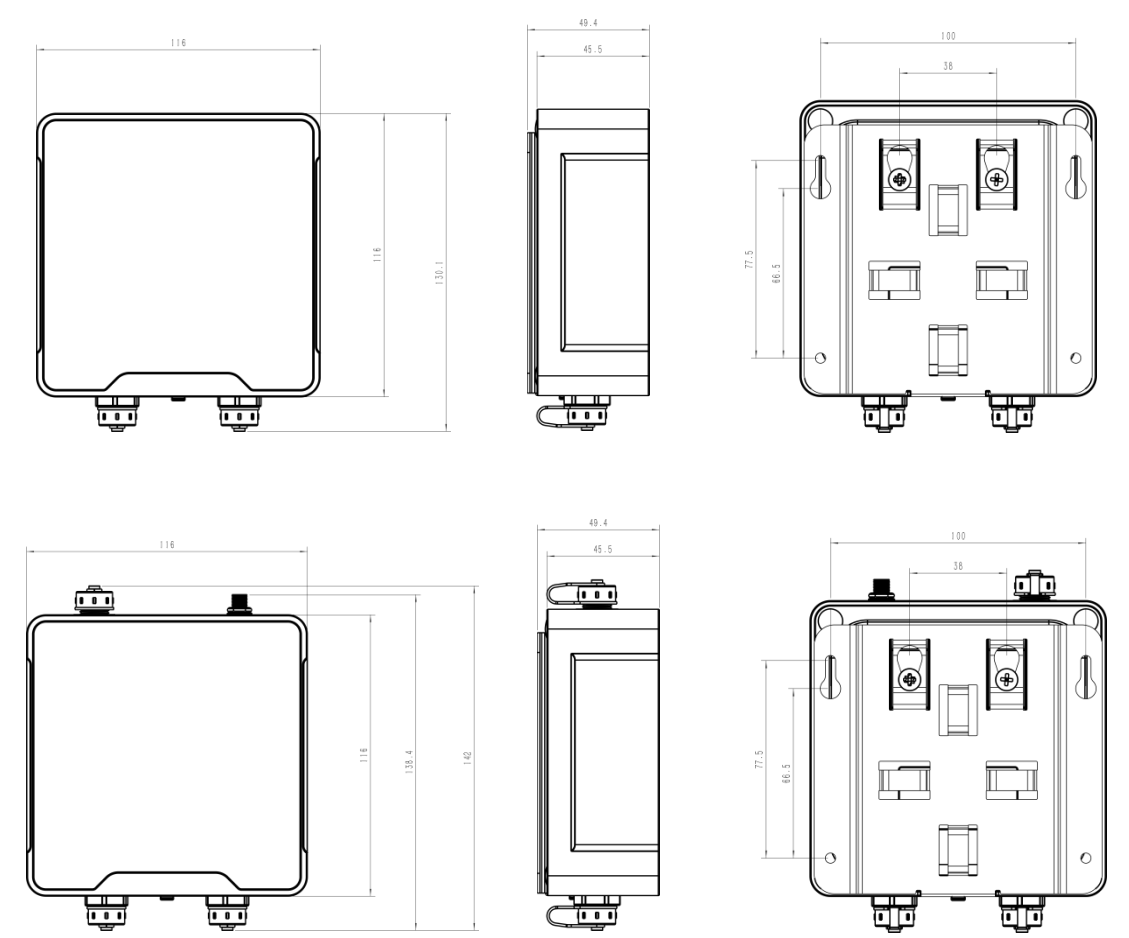

## 3. Installation

## **3.1 Antenna Installation**

Rotate the LoRaWAN® antenna into the antenna connector.

## Note:

- 1) The external antenna should be installed vertically always on a site with a good signal.
- 2) The magnetic base of antenna should be attached to the metal surface to get a good signal.
- 3) The installation height should more than 2m from the ground.
- 4) Keep away from walls or barriers and be closer to outdoors.
- 5) The distance between two antennas should more than 0.5m.

## **Antenna Specifications**

Milesight provides a magnetic LoRaWAN<sup>®</sup> antenna and here is the specifications. **Specification-1:** 

## **Electrical Properties**

Frequency Range 902~928 MHz

| Impedance                | 50Ω Nominal      |  |
|--------------------------|------------------|--|
| Radiation                | Omni-directional |  |
| Gain                     | 5dBi             |  |
| Polarization             | Vertical         |  |
| Input Power              | 50W              |  |
| Connector                | SMA Male         |  |
| Physical Characteristics |                  |  |
| Dimension                | Ф29×225mm        |  |
| Operating Temperature    | -40°C ~ 70°C     |  |

#### Specification-2:

| <b>Electrical Properties</b> |                  |  |
|------------------------------|------------------|--|
| Frequency Range              | 860~930 MHz      |  |
| Impedance                    | 50Ω Nominal      |  |
| Radiation                    | Omni-directional |  |
| VSWR                         | <2               |  |
| Gain                         | ≤ 1dBi           |  |
| Polarization Type            | Vertical         |  |
| Connector                    | SMA Male         |  |
| Physical Characteristics     |                  |  |
| Dimension                    | Φ29×111mm        |  |
| Operating Temperature        | -40°C ~ 85°C     |  |

## **3.2 Device Installation**

UC51x series support wall mounting or pole mounting. Before installation, make sure you have the mounting bracket, wall or pole mounting kits and other required tools.

## Wall Mounting:

1. Fix the wall plugs into the wall, then fix the mounting bracket to the wall plugs with screws.

2. Put the device on the mounting bracket, then fix the bottom of the device to the bracket with a fixing screw. It's necessary to fix this bracket to device, or it will affect the signal.

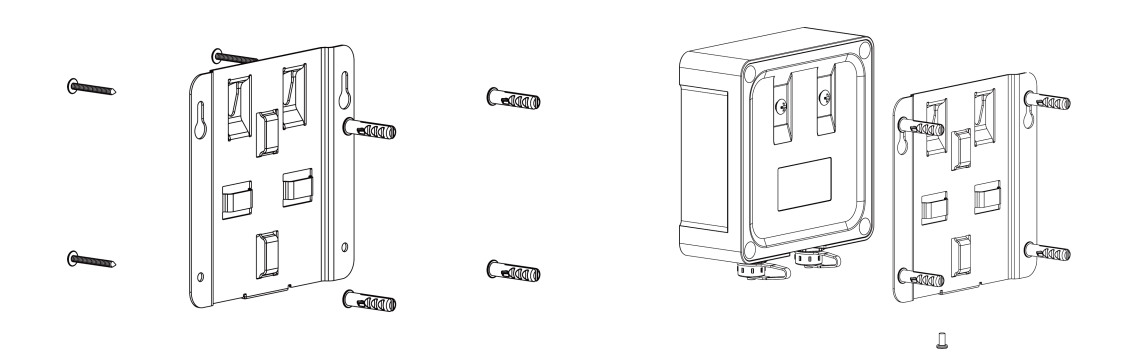

## **Pole Mounting:**

1. Straighten out the hose clamp and slide it through the rectangular rings in the mounting bracket, wrap the hose clamp around the pole. After that use a screwdriver to tighten the locking mechanism by turning it clockwise.

2. Put the device on the mounting bracket, then fix the bottom of the device to the bracket with a fixing screw. It's necessary to fix this bracket to device, or it will affect the signal.

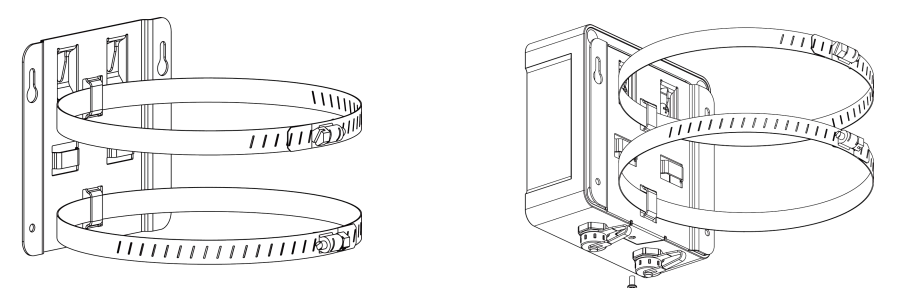

## 4. Operation Guide

## 4.1 Log in the ToolBox

UC51x series can be monitored and configured via ToolBox App or ToolBox software. Please select one of them to complete configuration.

## 4.1.1 NFC Configuration

1. Download and install "Milesight ToolBox" App from Google Play or Apple App Store.

- 2. Enable NFC on the smartphone and launch Milesight ToolBox.
- 3. Attach the smartphone with NFC area to the device to read basic information.

4. Basic information and settings of devices will be shown on ToolBox if it's recognized successfully. You can read and configure the device by tapping the button on the Device Status. In order to protect the security of devices, password validation is required when first configuration. Default password is **123456**.

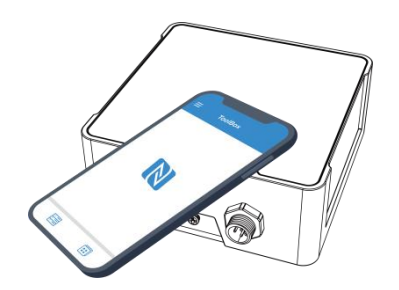

#### Note:

1) Ensure the location of smartphone NFC area and it's recommended to take off phone case.

2) If the smartphone fails to read/write configurations via NFC, keep the phone away and back

to try again.

3) UC51x series can also be configured by dedicated NFC reader, which can be purchased from Milesight IoT.

## 4.1.2 USB Configuration

- 1. Download ToolBox from <u>Milesight IoT website</u>.
- 2. Open the case of UC51x and connect the UC51x to computer via type-C port.

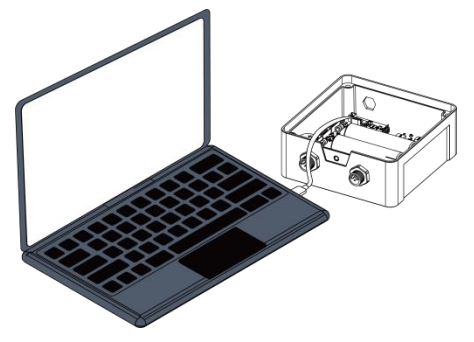

3. Open the ToolBox and select type as "General", then click password to log in ToolBox. (Default password: **123456**)

| Туре          | General | - |
|---------------|---------|---|
| Serial port   | COM4    | • |
| Login passwor | d       |   |
| Baud rate     | 115200  | • |
| Data bits     | 8       | - |
| Parity bits   | None    | _ |
| Stop bits     | 1       | • |

4. After logging in the ToolBox, you can click "Power On" or "Power Off" to turn on/off device and change other settings.

11

| Status >                |               | Power On |
|-------------------------|---------------|----------|
| Model:                  | UC512-DI-868M | ^        |
| Serial Number:          | 646 .         |          |
| Device EUI:             | 24e1244       |          |
| Firmware Version:       | 02.02         |          |
| Hardware Version:       | 2.1           |          |
| Device Status:          | Off           |          |
| Join Status:            | ÷.            |          |
| RSSI/SNR:               | -             |          |
| Valve1 Status:          |               |          |
| Counter1:               | 12            |          |
| Valve2 Status:          |               |          |
| Counter2:               | 33            |          |
| Battery:                | <i>ī.</i>     |          |
| Channel Mask:           |               |          |
| Uplink Frame-counter:   | ÷             |          |
| Downlink Frame-counter: | -             | <b>~</b> |

## 4.2 Solenoid Valve Control

Solenoid valve can be controlled by ToolBox App or ToolBox software locally.

#### Via ToolBox Software:

Click **Open** or **Close** button on the **Status** page to change the status of solenoid valves.

| Status >          |               |  |
|-------------------|---------------|--|
| Model:            | UC512-DI-868M |  |
| Serial Number:    | 6460C         |  |
| Device EUI:       | 24e1244       |  |
| Firmware Version: | 02.02         |  |
| Hardware Version: | 2.1           |  |
| Device Status:    | On            |  |
| Join Status:      | Activate      |  |
| RSSI/SNR:         | -31/10        |  |
| Valve1 Status:    | Open Close    |  |
| Counter1:         | 1 Clear       |  |
| Valve2 Status:    | Close Open    |  |
| Counter2:         | 17 Clear      |  |
| Battery:          | 100%          |  |
| Channel Mask:     | 00ff          |  |
|                   |               |  |

#### Via ToolBox App:

Click buttons of Valve Status on the **Device > Status** page, then attach the smart phone to device to change the status of solenoid valves.

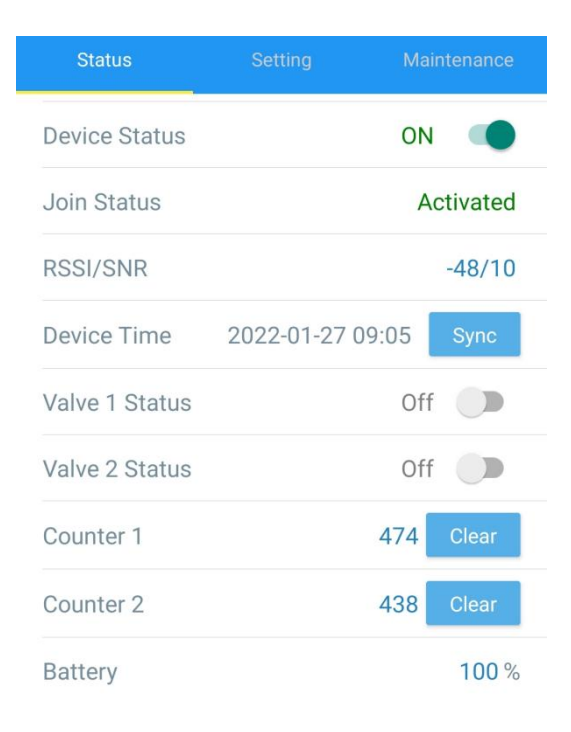

## 4.3 LoRaWAN Settings

LoRaWAN settings is used for configuring the transmission parameters in LoRaWAN® network.

## 4.3.1 Basic Settings

UC51x supports basic configurations like join type, App EUI, App Key and other information. You can also keep all settings by default.

| Device EUI       | 24E124                                   |                       |
|------------------|------------------------------------------|-----------------------|
| App EUI          | 24E124C0002A0001                         |                       |
| Application Port | 85                                       |                       |
| Join Type        | OTAA                                     | <u> </u>              |
| LoRaWAN Version  | V1.1.0                                   | <u> </u>              |
| Application Key  | ****                                     |                       |
| RX2 Date Rate    | DR0 (SF12, 125k)                         | <u> </u>              |
| RX2 Frequency    | 869525000                                |                       |
| Spread Factor    | SF10-DR2                                 | <u> </u>              |
| Confirmed Mode   | ()□                                      |                       |
| Rejoin Mode      | ⑦☑                                       |                       |
| Set the number o | f packets sent 32                        | packets               |
| ADR Mode         | ?⊠                                       |                       |
| Parameters       | Descrip                                  | ption                 |
| Device EUI       | Unique ID of the device which can also b | e found on the label. |

| App EUI                           | Default App EUI is 24E124C0002A0001.                                                                                                    |
|-----------------------------------|----------------------------------------------------------------------------------------------------|
| Application Port                  | The port used for sending and receiving data, default port is 85.                                                                                                    |
| Join Type                         | OTAA and ABP mode are available.                                                                                                    |
| LoRaWAN Version                   | V1.0.2 and V1.0.3 are available.                                                                                                    |
| Application Key                   | Appkey for OTAA mode, default is 5572404C696E6B4C6F52613230313823.                                                                                                    |
| Device Address                    | DevAddr for ABP mode, default is the 5 <sup>th</sup> to 12 <sup>th</sup> digits of SN.                                                                                                    |
| Network Session<br>Key            | Nwkskey for ABP mode, default is 5572404C696E6B4C6F52613230313823.                                                                                                    |
| Application<br>Session Key        | Appskey for ABP mode, default is 5572404C696E6B4C6F52613230313823.                                                                                                    |
| RX2 Data Rate                     | RX2 data rate to receive downlinks.                                                                                                    |
| RX2 Frequency                     | RX2 frequency to receive downlinks. Unit: Hz                                                                                                    |
| Spread Factor                     | If ADR is disabled, the device will send data via this spread factor.                                                                                                    |
| Confirmed Mode                    | If the device does not receive ACK packet from network server, it will resend data once.                                                                                                    |
| Rejoin Mode                       | The device will send a specific number of LinkCheckReq MAC packets to the network server every 30 mins to validate connectivity; If there is no response, the device will re-join the network. |
| Set the number of<br>packets sent | When rejoin mode is enabled, set the number of LinkCheckReq packets sent.                                                                                                    |
| ADR Mode                          | Allow network server to adjust datarate of the device.                                                                                                    |

## Note:

- 1) Please contact sales for device EUI list if there are many units.
- 2) Please contact sales if you need random App keys before purchase.
- 3) Select OTAA mode if you use Milesight IoT cloud to manage devices.
- 4) Only OTAA mode supports rejoin mode.

#### 4.3.2 Frequency Settings

Select supported frequency and channels to send uplinks. Make sure the channels match the LoRaWAN<sup>®</sup> gateway.

| Basic |       | Channel             |              |          |              |          |
|-------|-------|---------------------|--------------|----------|--------------|----------|
|       |       | Support Frequency : | EU868        | ¥        |              |          |
|       | Index | Frequency/MHz       | Max Datarate |          | Min Datarate |          |
|       | 0     | 868.1               | 5-SF7BW125   | <u> </u> | 0-SF12BW125  | <u> </u> |
|       | 1     | 868.3               | 5-SF7BW125   | <u></u>  | 0-SF12BW125  | *        |
|       | 2     | 868.5               | 5-SF7BW125   | <u>×</u> | 0-SF12BW125  | <u>_</u> |
|       | 3     | 0                   | 5-SF7BW125   | <u></u>  | 0-SF12BW125  | <u></u>  |
|       | 4     | 0                   | 5-SF7BW125   | <u> </u> | 0-SF12BW125  | <u> </u> |
|       | 5     | 0                   | 5-SF7BW125   | Ŧ        | 0-SF12BW125  | Y        |
|       | 6     | 0                   | 5-SF7BW125   | <u> </u> | 0-SF12BW125  | <u>_</u> |
| _     | -     | 0                   |              | -1       | 0.0540504405 | -1       |

If frequency is one of CN470/AU915/US915, you can enter the index of the channel that you want to enable in the input box, making them separated by commas.

#### **Examples:**

- 1, 40: Enabling Channel 1 and Channel 40
- 1-40: Enabling Channel 1 to Channel 40
- 1-40, 60: Enabling Channel 1 to Channel 40 and Channel 60
- All: Enabling all channels

Null: Indicates that all channels are disabled

|                            | Support Frequency : | AU915               |        |
|----------------------------|---------------------|---------------------|--------|
| Enabled Channel Index: 0-7 | 1                   |                     |        |
| Channel Index              | Frequency/MHz       | Channel Spacing/MHz | BW/kHz |
| 0 - 15                     | 915.2 - 918.2       | 0.2                 | 125    |
| 16 - 31                    | 918.4 - 921.4       | 0.2                 | 125    |
| 32 - 47                    | 921.6 - 924.6       | 0.2                 | 125    |
| 48 - 63                    | 924.8 - 927.8       | 0.2                 | 125    |
| 64 - 71                    | 915.9 - 927.1       | 1.6                 | 500    |

## 4.3.3 Multicast Settings

UC51x supports setting up several multicast groups to receive multicast commands from network servers and users can use this feature to control devices in bulks.

1. Enable Multicast Group and set a unique multicast address and keys to distinguish other groups. You can also keep these settings by default.

15

| Multicast Group 1   |             |
|---------------------|-------------|
| Multicast Aaddress  | (?) 1111111 |
| Multicast McAppSKey | *****       |
| Multicast McNetSKey | *****       |
| Multicast Group 2   | 0           |
| Multicast Group 3   | Ο           |
| Multicast Group 4   | Ο           |

| Parameters             | Description                                                       |
|------------------------|-------------------------------------------------------------------|
| Multicast Address      | Unique 8-digit address to distinguish different multicast groups. |
| Multicast<br>McAppSkey | 32-digit key. Default values:                                     |
|                        | Multicast Group 1: 5572404C696E6B4C6F52613230313823               |
|                        | Multicast Group 2: 5572404C696E6B4C6F52613230313824               |
|                        | Multicast Group 3: 5572404C696E6B4C6F52613230313825               |
|                        | Multicast Group 4: 5572404C696E6B4C6F52613230313826               |
|                        | 32-digit key. Default values:                                     |
|                        | Multicast Group 1: 5572404C696E6B4C6F52613230313823               |
| Multicast              | Multicast Group 2: 5572404C696E6B4C6F52613230313824               |
| MCNetSkey              | Multicast Group 3: 5572404C696E6B4C6F52613230313825               |
|                        | Multicast Group 4: 5572404C696E6B4C6F52613230313826               |

2. Add a multicast group on the network server. Take Milesight UG6x gateway as an example, go to **Network Server > Multicast Groups**, and click **Add** to add a multicast group.

| Status           | General         | Applications      | Profiles | Device     | Multicast Groups      | Gateway Fleet     | Packets   |       |
|------------------|-----------------|-------------------|----------|------------|-----------------------|-------------------|-----------|-------|
| Packet Forwarder | Multicast Group | 05                |          |            |                       |                   |           |       |
| Network Server   | Add             |                   |          |            |                       |                   | Search    | O,    |
|                  |                 | Multicast Address |          | Group Name |                       | Number of Devices | Operation | ation |
| Network          |                 |                   |          | No m       | atching records found |                   |           |       |

Fill in the multicast group information that is the same as device settings, and select the devices that you need to control, then click **Save**.

Milesight

| General<br>Aulticast Grou | Applications<br>ups                   | Payload Codec | Profiles | Device | Multicast Groups | Gateway Fleet    | Packets    | 0, |
|---------------------------|---------------------------------------|---------------|----------|--------|------------------|------------------|------------|----|
| General<br>Iulticast Grou | Applications                          | Payload Codec | Profiles | Device | Multicast Groups | Gateway Fleet    | Packets    | J  |
| General                   | Applications                          | Payload Codec | Profiles | Device | Multicast Groups | Gateway Fleet    | Packets    | J  |
|                           |                                       |               |          |        |                  |                  |            | J  |
| Fran<br>Sele              | me-counter<br>ected Devices<br>C51X × |               |          |        |                  | 0                |            | ]  |
| Free                      | quency                                |               |          |        | [                | 505300000        |            | Hz |
| Data                      | arate                                 |               |          |        | [                | DR0 (SF12, 125 k | (Hz) 🗸     | ]  |
| Clas                      | ss Type                               |               |          |        | [                | Class C          | ~          |    |
| Mult                      | ticast Application                    | Session Key   |          |        | [                | 5572404C696E6B   | 4C6F526132 | ]  |
| WU                        | ticast Network Se                     | ession Key    |          |        | [                | 5572404C696E6B   | 4C6F526132 |    |
| N.A Is                    | licasi Address                        |               |          |        |                  | 11111111         |            | ]  |
| Mult                      | ticast Addross                        |               |          |        |                  |                  |            |    |

3. Go to **Network Server > Packets**, select the multicast group and fill in the downlink command, then click **Send**. The network server will broadcast the command to devices that belong to this multicast group.

Note: ensure all devices' application ports are the same.

| Status               | Gener  | al Applications        | Payload Codec | Profiles | Device   | Multicast Groups | Gateway Fleet | Packets   |      |
|----------------------|--------|------------------------|---------------|----------|----------|------------------|---------------|-----------|------|
| Packet Forwarder     | Send D | ata To Device          |               |          |          |                  |               |           |      |
|                      |        | Device EUI             | Туре          |          |          | Payload          | Port          | Confirmed |      |
| Network Server       | 0      | 0000000000000          | ASCII         | ~        |          |                  | 85            | 0         | Send |
| Protocol Integration | •      |                        |               |          |          |                  |               |           |      |
|                      | Send D | ata to Multicast Group |               |          |          |                  |               |           |      |
| Network              |        | Multicast Group        | Туре          |          |          | Payload          | Port          |           |      |
| System               |        | Valve Control          | ✓ hex         | ~        | ff1d2100 |                  | 85            |           | Send |
|                      |        |                        |               |          |          |                  |               |           |      |

## 4.4 Solenoid Settings

Go to **Device Settings > Basic** of ToolBox software or **Setting > General Settings** of ToolBox App to change the reporting configurations.

| Reporting Interval                     | 20                               | min      |
|----------------------------------------|----------------------------------|----------|
| Data Storage                           | ⑦ ■                              |          |
| Data Retransmission                    | 0                                |          |
| Solenoid Valve Wiring<br>Switch        | ⊘ ◙                              |          |
| GPIO1 Acquisition Type                 | Pulse Counter                    | -        |
| GPIO2 Acquisition Type                 | Digital input                    | •        |
| Prevents jitter delay time             | 40                               | S        |
| Data Reporting                         | All                              | -        |
| Device Return to Power<br>Supply State | Return to previous working state | _        |
| Class Type                             | Class C                          | <u> </u> |
| Change Password                        | 0                                |          |

| Parameters           | Description                                                                 |
|----------------------|-----------------------------------------------------------------------------|
|                      | Reporting interval of transmitting data to the network server. Default:     |
| Reporting Interval   | 20min, Range: 1-1080 mins.                                                  |
| Data Storage         | Disable or enable data storage locally. (see section $3.6$ to export data ) |
| Data                 | Dischlary angela data natura anisairan (ana saatian 27)                     |
| Retransmission       | Disable of enable data retransmission. (see section $\frac{3.7}{2}$ )       |
| Solenoid Valve       | After this parameter is enabled, when users connect the solenoid cable to   |
| Wiring Switch        | any solenoid interface, the device will turn on automatically.              |
|                      | Select Digital Input or Pulse Counter.                                      |
| GPI01/2              | Digital input: detect the real state of the valve to know if valve control  |
| Acquisition Type     | takes effect.                                                               |
|                      | Pulse counter: connect the water meter to measure the flow.                 |
| Drovent litter Delev | The device will not upload GPIO status during this time to avoid frequent   |
| Time                 | uplinks. This only works when GPIO mode is DI and also applies to both      |
| Time                 | GPIO interfaces.                                                            |
|                      | Select the contents to report to the network server.                        |
|                      | All: Report all interface status;                                           |
| Data Daparting       | Valve 1 & Water Meter 1: Report the status of the Valve 1 interface and     |
| Data Reporting       | data of GPI01;                                                              |
|                      | Valve 2 & Water Meter 2: Report the status of the Valve 2 interface and     |
|                      | data of GPIO2.                                                              |

Milesight

| Device Return to   | If the device loses power and returns to power supply, the device will be   |
|--------------------|-----------------------------------------------------------------------------|
| Power Supply State | on or off according to this parameter.                                      |
|                    | Working mode of LoRaWAN <sup>®</sup> device.                                |
|                    | UC511: Class A, Class B, Class C and Class C to B are available;            |
|                    | UC512: Class A and Class B are available.                                   |
| Class Type         | Note: for Class B mode, if the device does not receive beacons for more     |
|                    | than 30 minutes, it will switch to Class A mode automatically; for Class C  |
|                    | to B mode, if the device does not receive beacons for more than 30          |
|                    | minutes, it will switch to Class C mode automatically.                      |
|                    | When the device works under Class A mode, it only receives control          |
|                    | commands at every reporting interval. In order to shorten the delay time of |
| Response Time      | control, the device will send a blank package to allow to receive the       |
|                    | control commands at every Response Time interval.                           |
|                    | Note: The shorter the response time, the shorter the battery life.          |
| Ping Slot          | When the device works under Class B or Class C to B mode, set the           |
| Periodicity        | interval to open the reception window.                                      |
|                    | Change the password for ToolBox App or software to read/write this          |
| Change Password    | device.                                                                     |

#### Note:

1) When the device connects to the network server of Milesight gateway, the blank package will take up the frame count but not show on the package list.

2) Reboot or re-join will not affect the counting.

## **4.5 Schedule Settings**

Go to **Device Settings > Schedule** of ToolBox software or **Setting > Schedule** of ToolBox App to configure the solenoid switch plans.

1. Configure a plan as your request and enable it.

|             | Item                                                               | Status                                                                | Initial st           | tate of solenoid valve                                                                                    | Start Time                                                                          | End Time                                                      | Water Volume(Pulses)                                                    | Repeat                    | Valve                 |            |
|-------------|--------------------------------------------------------------------|-----------------------------------------------------------------------|----------------------|----------------------------------------------------------------------------------------------------|-------------------------------------------------------------------------------------|---------------------------------------------------------------|-------------------------------------------------------------------------|---------------------------|-----------------------|------------|
|             | 1                                                                  |                                                                       | open                 | •                                                                                                    | 7: <mark>1</mark> 5                                                                 | 7:18                                                          | 5                                                                       | Every Saturday            | 182 -                 |            |
|             | 2                                                                  |                                                                       | Closure              | <u> </u>                                                                                                  | 0:0                                                                                 | 0:0                                                           |                                                                         |                           | ·                     |            |
|             | 3                                                                  |                                                                       | Closure              | •                                                                                                    | 0:0                                                                                 | 0:0                                                           |                                                                         |                           | <u> </u>              |            |
|             | 4                                                                  |                                                                       | Closure              | -                                                                                                    | 0:0                                                                                 | 0:0                                                           |                                                                         |                           |                       |            |
|             | 5                                                                  |                                                                       | Closure              | <u>·</u>                                                                                                  | 0:0                                                                                 | 0:0                                                           |                                                                         |                           |                       |            |
|             | 6                                                                  |                                                                       | Closure              | -                                                                                                    | 0:0                                                                                 | 0:0                                                           |                                                                         |                           | <u> </u>              |            |
|             | 7                                                                  |                                                                       | Closure              | -                                                                                                    | 0:0                                                                                 | 0:0                                                           |                                                                         |                           | ·                     |            |
|             | 8                                                                  |                                                                       | Closure              | <u>•</u>                                                                                                  | 0:0                                                                                 | 0:0                                                           |                                                                         |                           | ·                     |            |
|             | 9                                                                  |                                                                       | Closure              | <u>*</u>                                                                                                  | 0:0                                                                                 | 0:0                                                           |                                                                         |                           | <u> </u>              |            |
|             | 10                                                                 |                                                                       | Closure              | <u> </u>                                                                                                  | 0:0                                                                                 | 0:0                                                           |                                                                         |                           | ·                     |            |
|             | 11                                                                 |                                                                       | Closure              | •                                                                                                    | 0:0                                                                                 | 0:0                                                           |                                                                         |                           | <u> </u>              |            |
|             | 12                                                                 |                                                                       | Closure              | -                                                                                                    | 0:0                                                                                 | 0:0                                                           |                                                                         |                           | ·                     |            |
|             | 13                                                                 |                                                                       | Closure              | •                                                                                                    | 0:0                                                                                 | 0:0                                                           |                                                                         |                           |                       |            |
|             | 14                                                                 |                                                                       | Closure              | •                                                                                                    | 0:0                                                                                 | 0:0                                                           |                                                                         |                           | <u> </u>              |            |
|             | 15                                                                 |                                                                       | Closure              | <u> </u>                                                                                                  | 0:0                                                                                 | 0:0                                                           |                                                                         |                           | <u> </u>              |            |
|             | 16                                                                 |                                                                       | Closure              | -                                                                                                    | 0:0                                                                                 | 0:0                                                           |                                                                         |                           | <u> </u>              |            |
|             | Clea                                                               | ir All                                                                |                      | Re                                                                                                    | ad Schedule                                                                         |                                                               | Save Schedu                                                             | ile                       |                       | Write      |
|             |                                                                    |                                                                       |                      |                                                                                                    |                                                                                     |                                                               |                                                                         |                           |                       |            |
|             | Со                                                                 | nditio                                                                | on                   |                                                                                                    |                                                                                     |                                                               | Description                                                             |                           |                       |            |
|             | Coi                                                                | <b>nditio</b><br>Item                                                 | n                    | It supports a                                                                                             | dding 16                                                                            | olans at n                                                    | Description                                                             |                           |                       |            |
|             | Cor<br>I<br>S                                                      | <b>nditio</b><br>Item<br>tatus                                        | on                   | It supports a<br>Enable or dis                                                                            | dding 16  <br>able this                                                             | olans at n<br>olan.                                           | Description                                                             |                           |                       |            |
|             | Co<br>I<br>S<br>nitial                                             | nditio<br>Item<br>tatus<br>I State                                    | on<br>e of           | It supports a<br>Enable or dis                                                                            | dding 16  <br>sable this                                                            | olans at n<br>olan.                                           | Description                                                             |                           |                       |            |
| I           | Co<br>I<br>S <sup>-</sup><br>nitial                                | nditio<br>Item<br>tatus<br>I State                                    | e of<br>alve         | It supports a<br>Enable or dis<br>Control the s                                                           | dding 16  <br>sable this  <br>solenoid to                                           | olans at n<br>olan.<br>o open or                              | Description<br>nost.<br>close the valve                                 | during the                | plan.                 |            |
| I<br>S<br>S | Cor<br>I<br>S<br>nitial<br>colen                                   | nditio<br>Item<br>tatus<br>I State<br>oid V<br>Time                   | e of<br>alve<br>/End | It supports a<br>Enable or dis<br>Control the s                                                           | dding 16  <br>sable this  <br>solenoid to                                           | olans at n<br>olan.<br>o open or                              | Description<br>nost.<br>close the valve                                 | during the                | plan.                 |            |
| l<br>S      | Cor<br>I<br>S<br>nitial<br>colen<br>tart                           | nditio<br>Item<br>tatus<br>I State<br>oid V<br>Time/                  | e of<br>alve<br>/End | It supports a<br>Enable or dis<br>Control the s<br>Set the time                                           | dding 16 p<br>sable this p<br>solenoid to<br>range to e                             | olans at n<br>olan.<br>o open or<br>execute th                | Description<br>nost.<br>close the valve<br>iis plan.                    | during the                | plan.                 |            |
| l<br>S<br>S | Col<br>I<br>S<br>nitial<br>colen<br>tart                           | nditio<br>Item<br>tatus<br>I State<br>oid V<br>Time/<br>Time          | e of<br>alve<br>/End | It supports a<br>Enable or dis<br>Control the s<br>Set the time                                           | dding 16  <br>sable this  <br>solenoid to<br>range to e                             | olans at n<br>olan.<br>o open or<br>execute th                | Description<br>nost.<br>close the valve<br>iis plan.                    | during the                | plan.                 |            |
| l<br>S<br>S | Col<br>I<br>S<br>nitial<br>colen<br>tart                           | nditio<br>Item<br>tatus<br>I Stata<br>oid V<br>Time/<br>Time          | e of<br>alve<br>/End | It supports a<br>Enable or dis<br>Control the s<br>Set the time<br>Set the amo                            | dding 16 p<br>sable this p<br>solenoid to<br>range to e<br>unt of wat               | olans at n<br>olan.<br>o open or<br>execute th<br>ter flow tl | Description<br>nost.<br>close the valve<br>is plan.<br>nrough the valve | during the                | plan.<br>is plan, 0 n | neans this |
| l<br>S      | Co<br>I<br>S<br>nitia<br>olen<br>tart                              | nditio<br>Item<br>tatus<br>I Statu<br>oid V<br>Time/<br>Time          | e of<br>alve<br>/End | It supports a<br>Enable or dis<br>Control the s<br>Set the time<br>Set the amo<br>condition wil           | dding 16 p<br>sable this p<br>solenoid to<br>range to e<br>unt of wat<br>I not work | olans at n<br>olan.<br>o open or<br>execute th<br>ter flow th | Description<br>nost.<br>close the valve<br>is plan.<br>nrough the valve | during the<br>e during th | plan.<br>is plan, 0 n | neans this |
| l<br>S<br>S | Coo<br>I<br>S<br>nitial<br>colen<br>tart <sup>-</sup><br>1         | nditio<br>Item<br>tatus<br>I State<br>oid V<br>Time<br>Time           | e of<br>alve<br>/End | It supports a<br>Enable or dis<br>Control the s<br>Set the time<br>Set the amo<br>condition will          | dding 16 p<br>able this p<br>colenoid to<br>range to e<br>unt of wat<br>I not work  | olans at n<br>olan.<br>o open or<br>execute th<br>ter flow th | Description<br>nost.<br>close the valve<br>is plan.<br>nrough the valve | during the                | plan.<br>is plan, 0 n | neans this |
| I<br>S<br>S | Coo<br>I<br>S<br>nitial<br>colen<br>tart <sup>-</sup><br>1<br>Vate | nditio<br>Item<br>tatus<br>I Statu<br>oid V<br>Time<br>Time<br>r Volu | e of<br>alve<br>/End | It supports a<br>Enable or dis<br>Control the s<br>Set the time<br>Set the amo<br>condition will<br>Note: | dding 16 p<br>sable this p<br>solenoid to<br>range to e<br>unt of wat<br>I not work | olans at n<br>olan.<br>o open or<br>execute th<br>ter flow th | Description<br>nost.<br>close the valve<br>is plan.<br>nrough the valve | during the<br>e during th | plan.<br>is plan, 0 n | neans this |

 and will stop executing.

 2) When the GPIO type is not pulse counter, this condition will not work.

 Repeat
 Set the regularly weekly schedule to execute this plan. If none is selected, the plan will only execute once.

| 🙆 week   |                                |                                                     |                                                                                                    |                                                                                   | ×                                                                                              |
|----------|--------------------------------|-----------------------------------------------------|----------------------------------------------------------------------------------------------------|-----------------------------------------------------------------------------------|------------------------------------------------------------------------------------------------|
| 🗌 Monday | Tuesday                        | 🗌 Wednesday                                         | 🗌 Thursday                                                                                                    |                                                                                   |                                                                                                |
| ☑ Friday | Saturday                       | Sunday                                              |                                                                                                    |                                                                                   |                                                                                                |
|          |                                | confim                                              |                                                                                                    |                                                                                   |                                                                                                |
|          | 🤮 week<br>□ Monday<br>☑ Friday | 🧐 week<br>□ Monday 🛛 Tuesday<br>☑ Friday ☑ Saturday | <ul> <li>♦ week</li> <li>Monday</li> <li>☐ Tuesday</li> <li>☐ Wednesday</li> <li>☑ Friday</li> <li>☑ Saturday</li> <li>☐ Sunday</li> </ul> | Sweek − Monday □ Tuesday □ Wednesday □ Thursday Friday □ Saturday □ Sunday confim | week - □     Monday □ Tuesday □ Wednesday □ Thursday     Friday □ Saturday □ Sunday     confin |

2. Click **Write** to write the schedule plan setting into the device.

3. Click **Save Schedule** to backup the schedule plan settings as a file; if you need to import this schedule from other devices, click **Read Schedule** to import the setting.

4. Click Clear All to reset all schedule plan settings in this device.

Note:

Ensure the device time is correct. After joining the network, the network server will assign the time to the device. You can also manually sync the time via ToolBox or downlink commands.
 When the device has multiple schedule plan settings that are conflicted, the device will only execute one plan whose item number is the largest.

## 4.6 Data Storage

UC51x series supports storing 1000 data records locally and exports data via ToolBox App or ToolBox software. The device will record the data according to the reporting interval even if it is not connected to a network.

1. Go to Status of ToolBox software or Device > Status of ToolBox App to sync the device time;

 Go to Device Settings > Basic of ToolBox software or Device > Settings > General Settings of ToolBox App to enable data storage feature.

3. Go to **Maintenance > Basic** of ToolBox software or **Device > Maintenance** of ToolBox App, click **Export**, then select the data time range and click **Save** to export data.

Note: ToolBox App can only export the last 14 days' data. If you need to export more data, please use ToolBox software.

4. Click **Clear** to clear all stored data inside the device.

#### Maintenance >

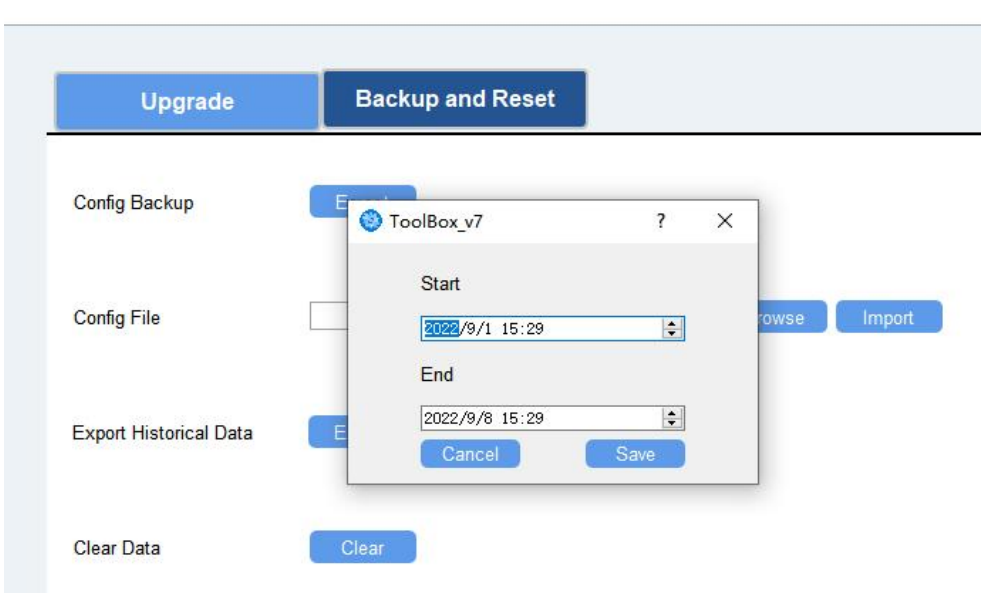

## 4.7 Data Retransmission

UC51x series supports data retransmission to ensure the network server can get all data even if the network is down for some times. There are two ways to get the lost data:

- Network server sends downlink commands to enquire the historical data for specified time range, see *UC51x Series Communication Protocol;*
- When network is down if no response from LinkCheckReq MAC packets for a period of time, the device will record the network disconnected time and re-transmit the lost data after the device re-connects the network.

Here are the steps for data retransmission:

1. Use Toolbox software or ToolBox App to sync the time. If you set LoRaWAN® version as 1.0.3,

the device will send a request to enquire time from the network server.

2. Enable data storage feature and data retransmission feature;

## Settings >

| Basic |                     |     |
|-------|---------------------|-----|
|       | Data Storage        | ⑦ ☑ |
|       | Data Retransmission | ⑦ ☑ |

3. Enable rejoin mode feature and set the number of packets sent. Take below as an example, the device will send LinkCheckReq MAC packets to the network server at least every 30 mins to check if the network is disconnected; if there is no response for 8 times (8 \* 30 mins = 240 mins = 4 hours), the device will record a data lost time point( disconnection time minus 4 hours).

| Basic | Channel                      |                  |
|-------|------------------------------|------------------|
|       | Device EUI                   | 24E124707C300073 |
|       | App EUI                      | 24E124C0002A0001 |
|       | Application Port             | 85               |
|       | Join Type                    | OTAA             |
|       | LoRaWAN Version              | V1.0.3           |
|       | Application Key              | ****             |
|       | Spread Factor                | SF7-DR5          |
|       | Confirmed Mode               | ()□              |
|       | Rejoin Mode                  | ⑦ ☑              |
|       | Set the number of packets se | ent 8 packet     |

4. After the network connected back, the device will send the missing data, starting from the point in time when the data was lost, according to the reporting interval.

## Note:

1) If the device is rebooted or powered off during data retransmission and the process is not completed, the device will resend all retransmitted data again after reconnecting to the network;

2) If the network is disconnected again during data retransmission, it will only send the latest disconnection data;

3) The retransmission data format is started with "20ce", please refer to *UC51x Series Communication Protocol*.

4) Data retransmission will increase the uplinks and shorten the battery life.

## 4.8 Maintenance

4.8.1 Upgrade ToolBox Software: 1. Download firmware from www.milesight-iot.com to your PC.

2. Go to **Maintenance > Upgrade** of ToolBox software, click **Browse** to import firmware and upgrade the device.

| Mainten | ance >           |                  |                |
|---------|------------------|------------------|----------------|
|         | Upgrade          | Backup and Reset |                |
|         |                  |                  |                |
|         | Model:           | UC512-DI-868M    |                |
|         | Firmware Version | .: 02.02         |                |
|         | Hardware Version | 1: 2.1           |                |
|         | Domain:          | Beijing Server   | •              |
|         | FOTA:            | Up to date       |                |
|         | Update Locally   |                  | Browse Upgrade |

## **ToolBox App:**

1. Download firmware from www.milesight-iot.com to your smartphone.

2. Open ToolBox App and click **Browse** to import firmware and upgrade the device.

#### Note:

- 1) Operation on ToolBox is not supported during the upgrade.
- 2) Only Android version ToolBox supports the upgrade feature.

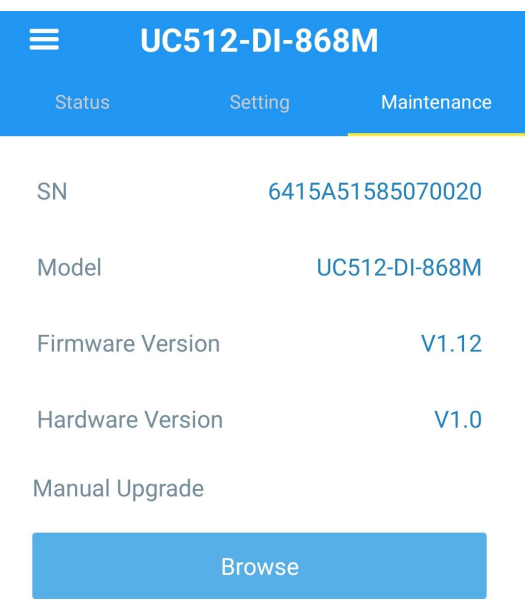

## 4.8.2 Backup

UC51x devices support configuration backup for easy and quick device configuration in bulk.

Backup is allowed only for devices with the same model and LoRaWAN<sup>®</sup> frequency band. Note that the backup file will not save schedule setting, please backup plan setting on **Schedule** page. Please select one of following methods to backup device:

#### **ToolBox Software:**

1. Go to **Maintenance > Backup and Reset**, click **Export** to save current configuration as json format backup file.

2. Click **Browse** to select backup file, then click **Import** to import the configurations.

| Upgrade        | Backup and Reset |     |        |        |
|----------------|------------------|-----|--------|--------|
|                |                  |     |        |        |
|                |                  |     |        |        |
| Config Backup  | Exp              | ort |        |        |
| Config File    |                  |     | Browse | Import |
| Restore Factor | ry Defaults Res  | iet |        |        |

## **ToolBox App:**

1. Go to **Template** page on the App and save current settings as a template. You can also edit the template file.

2. Select this template and attach to another device to write configuration.

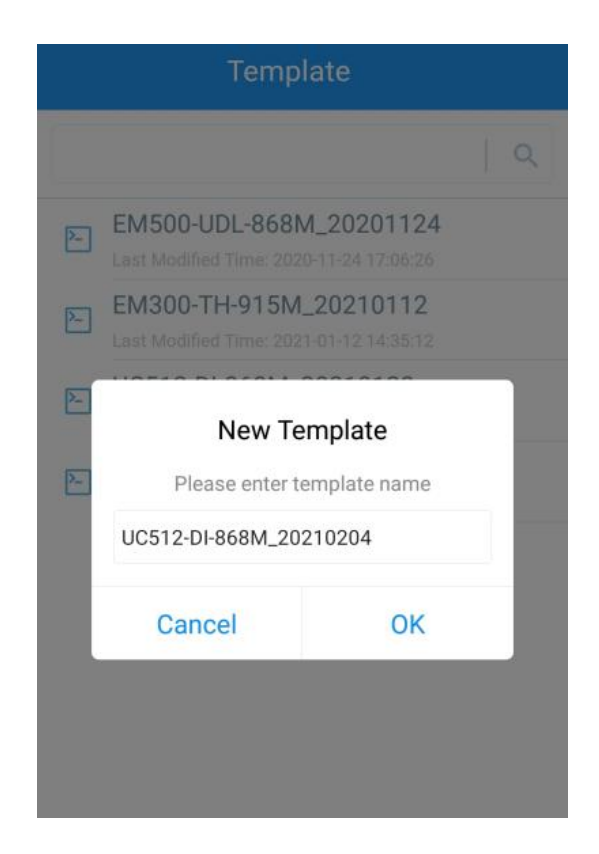

## 4.8.3 Reset to Factory Default

Please select one of following methods to reset device:

Via Hardware: Open the case of UC51x and hold on power button more than 10s.

Via ToolBox Software: Go to Maintenance > Backup and Reset to click Reset.

| Upgrade        | Backup and Reset |     |        |        |
|----------------|------------------|-----|--------|--------|
|                |                  |     |        |        |
|                | N                |     |        |        |
| Config Backup  | Exp              | ort |        |        |
| Config File    |                  |     | Browse | Import |
| Restore Factor | y Defaults Res   | et  |        |        |

Via ToolBox App: Go to Device > Maintenance to click Reset, then attach smart phone with NFC area to UC51x to complete reset.

|                 | 512-DI-8  | 68M           |
|-----------------|-----------|---------------|
|                 |           | Maintenance   |
| SN              | 641       | 5A51585070020 |
| Model           |           | UC512-DI-868M |
| Firmware Versi  | ion       | V1.12         |
| Hardware Vers   | ion       | V1.0          |
| Manual Upgrad   | е         |               |
|                 | Browse    |               |
| Restore Factory | / Default |               |
|                 | Reset     |               |

## 5. Milesight IoT Cloud Management

UC51x series can be managed by Milesight IoT Cloud platform. Milesight IoT cloud is a comprehensive platform that provides multiple services including device remote management and data visualization with the easiest operation procedures. Please register a Milesight IoT Cloud account before operating following steps.

## 5.1 Add UC51x to Cloud

1. Ensure Milesight LoRaWAN<sup>®</sup> gateway is online in Milesight IoT Cloud. For more info about connecting gateway to cloud please refer to gateway's user guide.

| Milesight IoT Cloud |         |        |              |   |                                       |                   | Milesight IoT 🧶 |
|---------------------|---------|--------|--------------|---|---------------------------------------|-------------------|-----------------|
| ② Dashboard         | Devices |        | Gateways     | + |                                       |                   |                 |
| My Devices          | Search  |        | ٩            |   | ⊘ Normal 1 🔊 Offline 1 ⊗ Ina          | ctive 0           | + New Devices   |
| 🖄 Мар               |         | Status | Name         |   | Associated Devices                    | Last Updated      |                 |
| Ifo Triggers        |         |        | UG Gateway   |   | 0 / 0 / 0 Detail                      | a few seconds and | () v ()         |
| Reports             |         |        | 621793129987 |   |                                       |                   |                 |
| Event Center 56     |         | )HG    | 6222A3243835 |   | 0 / <u>1</u> / <u>0</u> <u>Detail</u> | 2021-02-03 09:41  |                 |
| Sharing Center      |         |        |              |   |                                       |                   |                 |
| R Me                |         |        |              |   |                                       |                   | < 1 >           |

2. Go to "My Devices" page and click "+New Devices". Fill in the SN of UC51x and select

Milesight

| associated | gateway. |
|------------|----------|
|            | <u> </u> |

| * SN:                 | 6415A51585070020                 |        |  |
|-----------------------|----------------------------------|--------|--|
| * Name :              | UC511                            |        |  |
| * Associated Gateway: | UG Gateway                       | $\sim$ |  |
| * Device EUI:         | 24e124415A515850                 |        |  |
| * Application Key:    | 5572404c696e6b4c6f52613230313823 |        |  |
|                       |                                  |        |  |

3. Click and go to "Basic Settings" to change class type the same as device settings.

| Basic Settings | Interface Settings | Maintenance                     | Log                                                              |                                                             |        | Refresh | Shar |
|----------------|--------------------|---------------------------------|------------------------------------------------------------------|-------------------------------------------------------------|--------|---------|------|
|                | * Nan              | ne: UC511                       |                                                                  |                                                             |        |         |      |
|                | * Application K    | ey: 5572404c69                  | 96e6b4c6f52613230313823                                          |                                                             |        |         |      |
|                | LoRaWAN Class (    | (): classA                      |                                                                  |                                                             | $\sim$ |         |      |
|                |                    | Class A: Down<br>any other time | link communications (configu<br>will have to wait until the next | ation changes) from the Clo<br>it scheduled uplink from dev | ices.  |         |      |
|                | Descriptio         | on:                             |                                                                  |                                                             |        |         |      |

Besides, configure the unit of per pulse if you connect the water meter.

| Devices / UC511 / Basic | : Settings         |             |     |   |     |         |       |
|-------------------------|--------------------|-------------|-----|---|-----|---------|-------|
| Basic Settings          | Interface Settings | Maintenance | Log |   |     | Refresh | Share |
|                         |                    |             |     | 2 |     |         |       |
|                         | Desc               | ription :   |     |   |     |         |       |
|                         |                    |             |     |   | 11  |         |       |
|                         | * Unit Pe          | r Pulse: 1  |     |   | gal |         |       |
|                         | * Reporting Inter  | val (): 20  |     |   | min |         |       |
|                         | Device Offline     | Alarm: 🔽    |     |   |     |         |       |

4. Click of and go to "Interface Settings" to select used interfaces and customize the name and thresholds.

| Milesight IoT Cloue | d               |                     |                 |             |           |          |      |               | Milesight IoT 🧕                       |
|---------------------|-----------------|---------------------|-----------------|-------------|-----------|----------|------|---------------|---------------------------------------|
| ② Dashboard         | Devices / UC511 | / Interface Setting | s               |             |           |          |      |               | · · · · · · · · · · · · · · · · · · · |
| My Devices          | Basic Setting   | js Inte             | erface Settings | Maintenance | Log       |          |      |               | Refresh Share                         |
| 🖄 Мар               | Enable<br>①     | Name                | Туре            |             | Cust      | tom Name |      | Current Value | Alarm Threshold                       |
| If Triggers         |                 | Valve 1             | Valve           | Closed      | Closed    | Open     | Open | Closed        | = Disable V                           |
| Reports             |                 | Valve 2             | Valve           | Closed      | Closed    | Open     | Open | Open          | = Disable $\lor$                      |
| Event Center 58     | Enable<br>①     | N                   | ame             | Curre       | ent Value |          | Unit |               | Alarm Threshold                       |
| Я <sub>Me</sub>     |                 | Valve 1 - Last flo  | w volume        |             | 0         |          | gal  | 2             |                                       |
|                     |                 | Valve 1 - Total fle | ow volume       |             | 0         |          | gal  | <u>ح</u><br>ک |                                       |
|                     |                 | Valve 2 - Last flo  | w volume        |             | 0         |          | gal  | 5             |                                       |
| Ξ•                  |                 | Valve 2 - Total fl  | ow volume       |             | 0         |          | gal  | <u>ح</u><br>ک |                                       |

## **5.2 Solenoid Valve Control**

Solenoid valve can be controlled by Milesight IoT cloud webpage or App. Before control, ensure all schedule plans on device are disabled.

1. Click to open the solenoid valve and configure the duration. Note that if you enable any local plan on UC51x device, this control will not work.

| ② Dashboard                          | Devices Gateways +                                                                                                    |               |
|--------------------------------------|----------------------------------------------------------------------------------------------------|---------------|
| My Devices                           | Search Q Sorral 1 🕱 Alarm 0 🕅 Offline 3 💿 Inactive 0                                                                                                    | + New Devices |
| 🖄 Мар                                | Status Name Interface Status Update Time                                                                                                    |               |
| Triggers  Reports  Sector Control 50 | UC511     Closed<br>Valve 1     Ogal     Ogal       6415A51585070020     Open<br>Valve 2     Open<br>Valve 2     Ogal     Ogal       Valve 2 - Last flow volume     Valve 2 - Last flow volume     Valve 2 - Total flow volume | <u>۵ א</u> @  |
| Sharing Center                       | UC501<br>6412A5196409 GPIO_1 GPIO_2 Temperature                                                                                                    | © <u>M</u> ©  |
|                                      | OpenValve 1 ×  * Please set the duration of operating: min                                                                                                    |               |
|                                      | Cancel Open                                                                                                    |               |

You can also add a switch on the dashboard to control the status of solenoid valves.

| Milesight IoT Cloud |                                 |                                         |      | Milesight IoT 🧶 |
|---------------------|---------------------------------|-----------------------------------------|------|-----------------|
| 🕜 Dashboard         | Dashboard_1 ··· +               |                                         |      | Add Edit 🔲      |
| My Devices          | UC511-Valve 1                   | UC511-Valve 2                           |      |                 |
| 🖄 Map               | Closed                          | Open                                    |      |                 |
| (fr) Triggers       | _                               | OpenValve 1                             | ×    |                 |
| Reports             | UC511-Valve 1 - Last flow volui | * Please set the duration of operating: | min  |                 |
| Event Center 58     | (O gal                          |                                         | _    |                 |
| 🛆 Sharing Center    |                                 | Cancel                                  | Open |                 |
| Q Me                |                                 |                                         |      |                 |

Note: If the working mode of UC51x is LoRaWAN<sup>®</sup> Class A, control commands will delay until the time icon disappear.

| Devices |        | Gateways         | +                 |                                           |                                            |               |               |
|---------|--------|------------------|-------------------|-------------------------------------------|--------------------------------------------|---------------|---------------|
| Search  |        | Q                | ⊘ Normal          | 1 🛱 Alarm 0 🕅 Offline                     | e 3 🛞 Inactive 0                           |               | + New Device: |
|         | Status | Name             |                   | Interface Status                          |                                            | Update Time   |               |
|         |        | UC511            | Closed<br>Valve 1 | <b>Ogal</b><br>Valve 1 - Last flow volume | <b>Ogal</b><br>Valve 1 - Total flow volume |               | <b>01.0</b>   |
|         | all    | 6415A51585070020 | Closed<br>Valve 2 | Ogal<br>Valve 2 - Last flow volume        | <b>Ogal</b><br>Valve 2 - Total flow volume | 2 minutes ago |               |
|         | -98[   | UC501            | -<br>GPIO_1       | GPIO_2 Temperature                        |                                            |               | © M (0)       |

2. Go to "Triggers" page to add actions to trigger the solenoid valve to open for a period of time or a specific volume of water.

Note: Water volume control is only worked when you connect water meter to UC51x device.

| ② Dashboard      | <                           |                                      |        |          |
|------------------|-----------------------------|--------------------------------------|--------|----------|
| My Devices       | Title                       |                                      |        |          |
| 🖄 Map            |                             |                                      |        |          |
| ifu Triggers     | Conditions Relationship : A |                                      |        |          |
| Reports          | Condition A                 | When the time is                     | $\sim$ | $\oplus$ |
| Event Center 58  |                             | 00:00 ③                              |        |          |
| 🛆 Sharing Center |                             | Sun. Mon. Tues. Wed. Thur. Fri. Sat. |        |          |
| 8 Me             | Actions                     |                                      |        |          |
|                  | Action A                    | Trigger device(s) to                 | $\vee$ | (  e )   |
|                  |                             | UC511 (6415A51585070020)             | $\sim$ |          |
|                  |                             | Valve 1                              | $\sim$ |          |
|                  |                             | Open                                 | $\sim$ |          |
|                  |                             | and the duration is                  | $\sim$ |          |
|                  |                             | min                                  |        |          |
|                  |                             | Cancel Save                          |        |          |

## 6. Device Payload

UC51x Series use the standard Milesight IoT payload format based on IPSO. Please refer to the *UC51x Series Communication Protocol*, for decoders of Milesight IoT products please click <u>here</u>.

-END-